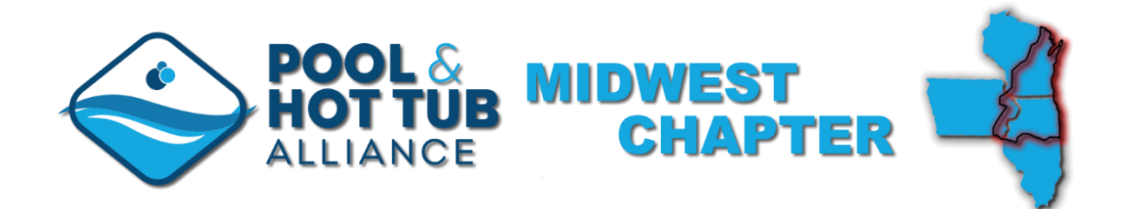

## How to view your Gold Standard of Excellence Award entry scores and see judge's comments

Visit <u>https://midwestapsp.secure-platform.com/a</u> and login with the credentials that you used to enter your submissions.

Once logged in, click on 'Results' under 'My Submissions' in the left menu:

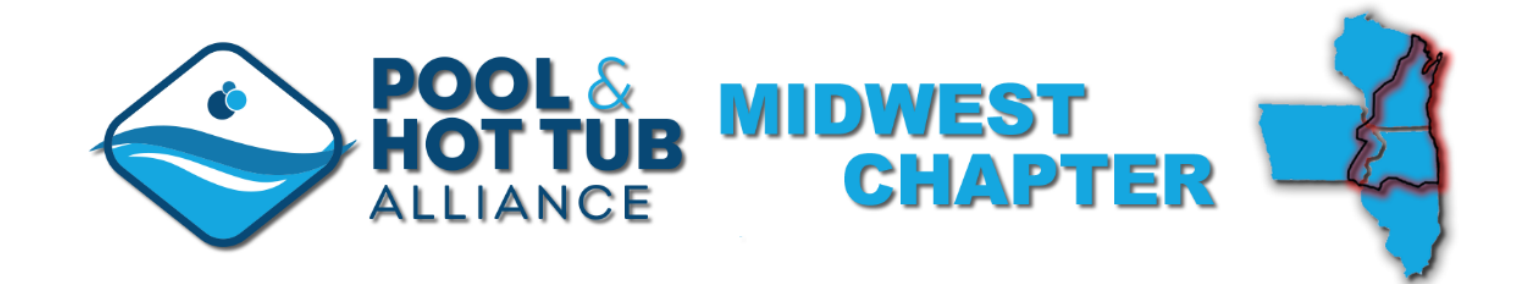

|                  | SUBMITAN ENTRY | HOME | MY ACCOUNT | DATES, RULES, AND REGULATIONS           | JUDGING CRITERIA                   |
|------------------|----------------|------|------------|-----------------------------------------|------------------------------------|
|                  |                |      |            |                                         |                                    |
| Welcome Dan Lenz |                | G    | iold       | Enter the PHTA Midwest Chapter's Retain | I Excellence Award & Gold Standard |
|                  |                | -    |            | of Excellence awards contest today! Ent | try deadline is November 11, 2022. |

Standard of

Excellence

&

Retail

Excellence

Awards

Home

Invoices

My Submissions

All (12)

Complete (12)

Results (6)

Expired (0)

Archived (74)

The PHTA Midwest Chapter's Gold Standard of Excellence Award recognizes and rewards PHTA pool and spa companies for installations of pools and hot tubs that showcase the most beautiful and creative work, while adhering to accepted standards and construction methods. Hundreds of entries have been submitted through the years, representing member firms from across the Midwest.

The PHTA Midwest Chapter's Retail Excellence Award recognizes and rewards PHTA pool and spa companies with exceptionally professional brick and mortar retail stores.

Our awards events are open exclusively to PHTA members only.

Clicking the 'View' link will display that entry's information:

| SUBMITA                | N ENTRY HOME          | MY ACCOUNT       | DATES, RULI                                       | ES, AND REGUL         | ATIONS            | JUDGING CRIT | ERIA                      |                           |
|------------------------|-----------------------|------------------|---------------------------------------------------|-----------------------|-------------------|--------------|---------------------------|---------------------------|
| Velcome Dan Lenz       | My Winnir             | ng Submi         | ssions                                            |                       |                   |              |                           |                           |
| _⊕ Home                |                       |                  |                                                   |                       |                   |              |                           |                           |
| 2 My Submissions       |                       |                  | Submission                                        | Å                     |                   | Last         | Winner                    |                           |
| All (12)               | Program               | Round            | #                                                 | Category              | Title             | Updated      | Status 🔍                  | Action                    |
| Complete (12)          | 2022                  | Final            | 10489 Inground                                    | Inground Pool         | Downers           |              | Gold                      | View                      |
| Results (6)            | MidWest<br>PHTA       | Judging<br>Round | Pool                                              | - Gold<br>Standard of | Grove<br>Inground |              | Standard of<br>Excellence | <u>Results</u>  <br>Print |
| Expired (0)            | Chapter<br>Excellence |                  |                                                   | Excellence            | Pool              |              | Winner                    |                           |
| Archived (74)          | Awards                |                  |                                                   | Award                 |                   |              |                           |                           |
| Invoices               | 2022                  | Final            | 10488 Inground                                    | Inground Pool         | Downers           |              | Gold                      | View                      |
| My Judging Assignments | MidWest<br>PHTA       | Judging<br>Round | Pool - Gold<br>Standard of<br>Excellence<br>Award | - Gold<br>Standard of | Grove<br>Inground |              | Standard of<br>Excellence | <u>Results</u>  <br>Print |
| My Profile             | Chapter<br>Excellence |                  |                                                   | Excellence<br>Award   | Pool              |              | Winner                    |                           |

## Clicking on any of the first four links will display the information that you had submitted for those specific areas:

SUBMITAN ENTRY HOME MY ACCOUNT DATES, RULES, AND REGULATIONS JUDGING CRITERIA

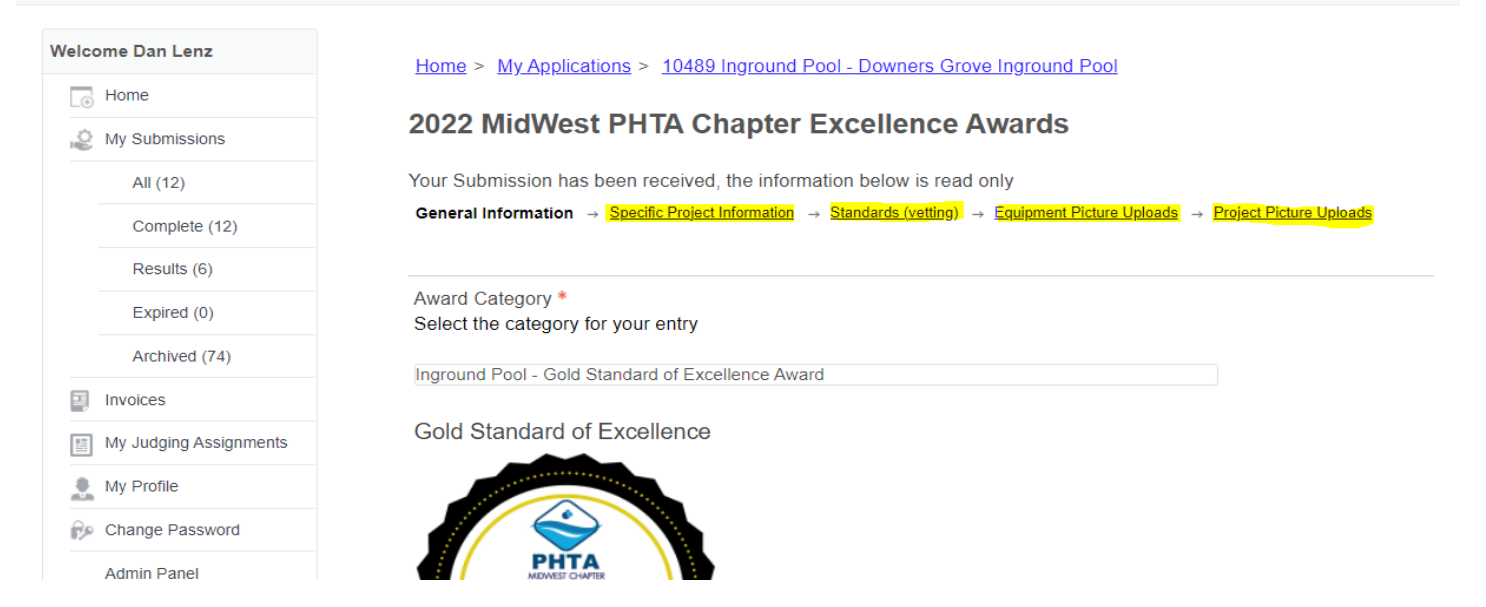

To view your scores, click on the 'Results' link in the menu on the left then click on the 'Results' link adjacent your entry on the right:

|                  | SUBMIT AN ENTRY | HOME            | MY ACCOUNT       | DATES, RULI    | ES, AND REGUL                                 | ATIONS            | JUDGING CR | RITERIA                   |                    |
|------------------|-----------------|-----------------|------------------|----------------|-----------------------------------------------|-------------------|------------|---------------------------|--------------------|
| /elcome Dan Lenz | I               | My Winni        | ng Subm          | issions        |                                               |                   |            |                           |                    |
| - Home           |                 |                 |                  |                |                                               |                   |            |                           |                    |
| 2 My Submission  | าร              |                 |                  | Submission     |                                               |                   | Last       | Winner                    |                    |
| All (12)         |                 | Program         | Round            | #              | Category                                      | Title             | Updated    | Status                    | Action             |
| Complete (       | 12)             | 2022            | Final            | 10489 Inground | Inground Pool                                 | Downers           |            | Gold                      | <u>View</u>        |
| Results (6)      |                 | MidWest<br>PHTA | Judging<br>Round | Pool           | <ul> <li>Gold</li> <li>Standard of</li> </ul> | Grove<br>Inground |            | Standard of<br>Excellence | Results  <br>Print |
| Expired (0)      |                 | Chapter         |                  |                | Excellence                                    | Pool              |            | Winner                    |                    |
| Archived (7      | 74)             | Awards          |                  |                | Awalu                                         |                   |            |                           |                    |
| Invoices         |                 | 2022            | Final            | 10488 Inground | Inground Pool                                 | Downers           |            | Gold                      | <u>View</u>        |
| My Judging As    | signments       | MidWest         | Judging          | Pool           | - Gold                                        | Grove             |            | Standard of               | Results            |

## Here you can see how your entry was scored and if judges left comments, they can be viewed here:

| elcome Dan Lenz        | Downers Grove Ingr                                             | ound Pool     |                |  |  |  |  |
|------------------------|----------------------------------------------------------------|---------------|----------------|--|--|--|--|
| Home                   | Category:<br>Inground Pool - Gold Standard of Excellence Award |               |                |  |  |  |  |
| Wy Submissions         | Application #                                                  | Application # |                |  |  |  |  |
| All (12)               | 10489 Inground Pool                                            |               |                |  |  |  |  |
| Complete (12)          | Round: Final Judging Round                                     |               |                |  |  |  |  |
| Results (6)            | Score Summary                                                  |               |                |  |  |  |  |
| Expired (0)            | Judge                                                          | Score         | Weighted Score |  |  |  |  |
| Archived (74)          | Judge 1                                                        | 16            | 16             |  |  |  |  |
|                        | Judge 2                                                        | 12            | 12             |  |  |  |  |
| My Judging Assignments | Judge 3                                                        | 12            | 12             |  |  |  |  |
| My Profile             | Judge 4                                                        | 13            | 13             |  |  |  |  |
| Change Password        | Judge 5                                                        | 17            | 17             |  |  |  |  |
| Admin Panel            | AVERAGE                                                        | 14            | 14             |  |  |  |  |
| () Log Out             |                                                                |               |                |  |  |  |  |

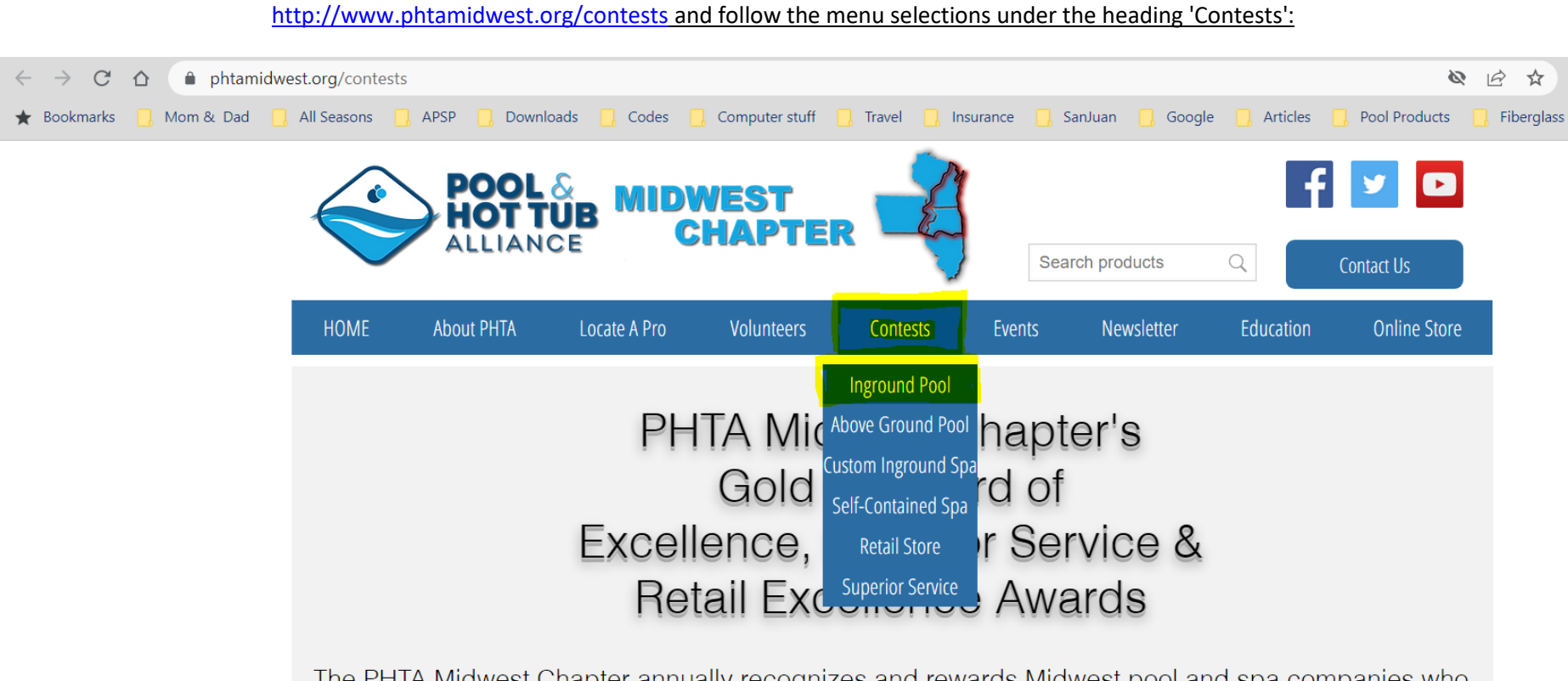

If you would like to review our submission and scoring criteria for the contest, please visit the appropriate contest page at our website, beginning at

The PHTA Midwest Chapter annually recognizes and rewards Midwest pool and spa companies who represent our industry, through their projects and services, with the highest level of professionalism.